Deixou de aparecer o separador do Edoc no Outlook ou no Word o que significa que o add-in está desativado

 Nas opções do Outlook ou Word, clicar em suplementos e ativar de novo o add-in do Edoc

| Opções do Outlook                        |                                                                                                    |                                          | ?                                |
|------------------------------------------|----------------------------------------------------------------------------------------------------|------------------------------------------|----------------------------------|
| Geral<br>Correio                         | Ver e gerir Suplementos do Microsoft Office.                                                          |                                          |                                  |
| Calendário                               | Opções do Suplemento                                                                                  |                                          |                                  |
| Grupos                                   | Iniciar caixa de diálogo de onções do Suplemento: Onções do Sup                                       | emento                                   |                                  |
| Pessoas                                  | Suplementos                                                                                           | ementoa                                  |                                  |
| l areras                                 | Nome *                                                                                                | Localização                              | Tino                             |
| Pesquisa                                 | Suplementos da Aplicação Ativos                                                                       | Trocanzação                              | Tibo                             |
| Idioma                                   | Conversation History Add-in for Microsoft Office 2016                                                 | C:\ffice16\OcOffice.dll                  | Suplemento COM                   |
| Avancadar                                | edoclink Outlook Addin                                                                                | c:\kAddin.vsto vstolocal                 | Suplemento COM                   |
| Avançadas                                | Microsoft Exchange Add-in                                                                             | C:\mOutlookAddin.dll                     | Suplemento COM                   |
| Personalizar Friso                       | Microsoft SharePoint Server Colleague Import Add-in                                                   | C:\ColleagueImport.dll                   | Suplemento COM                   |
| Barra de Ferramentas de Acesso Ránido    | OneNote Notes about Outlook Items                                                                     | C:\ice16\ONBttnOL.dll                    | Suplemento COM                   |
| build de l'entimentas de recesso hapitao | Clama Masting Add in for Missareft Office 2016                                                        | CALLECONNECTOR.DEL                       | Suplemento COM                   |
| Suplementos                              | skype meeting Add-in for microsoft Office 2016                                                        | C:\mmcero\UCAddin.dii                    | Supremento COM                   |
| Centro de Confiança                      | Suplementos Inativos da Aplicação                                                                     |                                          | -                                |
| ientro de Contiança                      | Microsoft Access Outlook Add-in for Data Collection and Publishing<br>Microsoft VBA for Outlook Addin | C:\DINS\ACCOLK.DLL<br>C:\INS\OUTLVBA.DLL | Suplemento COM<br>Suplemento COM |
|                                          | Suplementos Desativados da Aplicação                                                                  |                                          |                                  |
|                                          | Suplemento: Conversation History Add-in for Microsoft Offic<br>Fabricante: Microsoft Corporation      | e 2016                                   |                                  |
|                                          | Compatibilidade: Não estão disponíveis informações de compatibilidade                                 |                                          |                                  |
|                                          | Localização: C:\Program Files (x86)\Microsoft Office\Office16\OcOffice.dll                            |                                          |                                  |
|                                          | - FG PC SC III                                                                                        |                                          |                                  |
|                                          | Descrição: Conversation History Add-in for Microsoft Offic                                            | e 2016                                   |                                  |
|                                          | Ggrir: Suplementos COM 👻 🛛 Ir                                                                         |                                          |                                  |
|                                          |                                                                                                    |                                          | OK Cance                         |

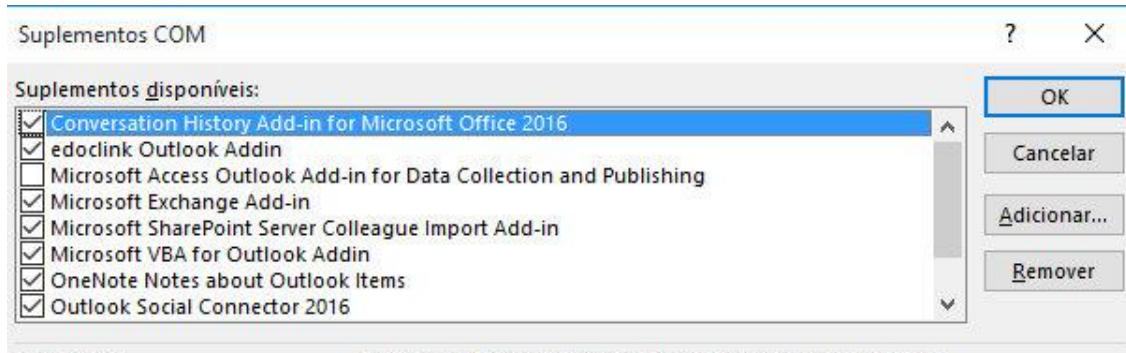

Localização:

C:\Program Files (x86)\Microsoft Office\Office16\OcOffice.dll

Comportamento de carregamento: Carregar durante o arranque

 Se não aparecer o add-in do Edoc nas opções dos suplementos reiniciar a maquina. Se mesmo assim continuar a não aparecer ir para o passo seguinte:

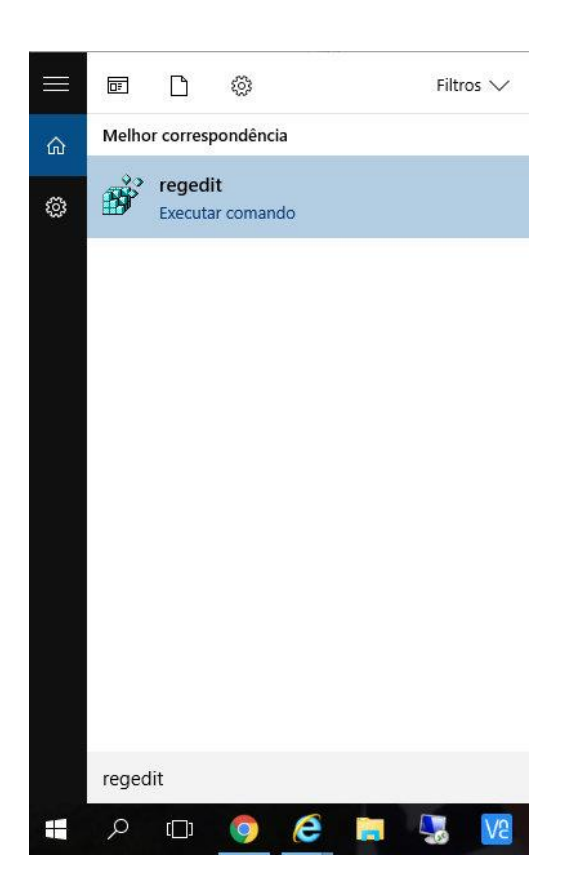

- o Aceder a Regedit
- HKEY\_CURRENT\_USER
- SOFTWARE
- o Microsoft
- $\circ$  Office
- Word ou Outlook (Onde o addin estiver a dar problemas)
- $\circ$  Addins
- Eliminar a chave de registo
- o Reiniciar o PC